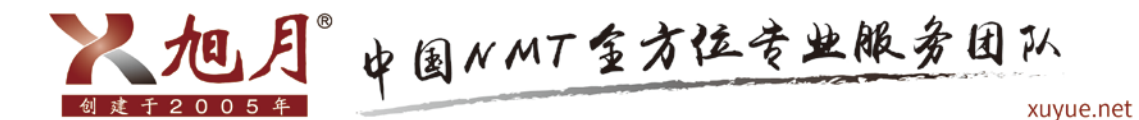

如何通过微信旭月售后服务公众号订购耗材

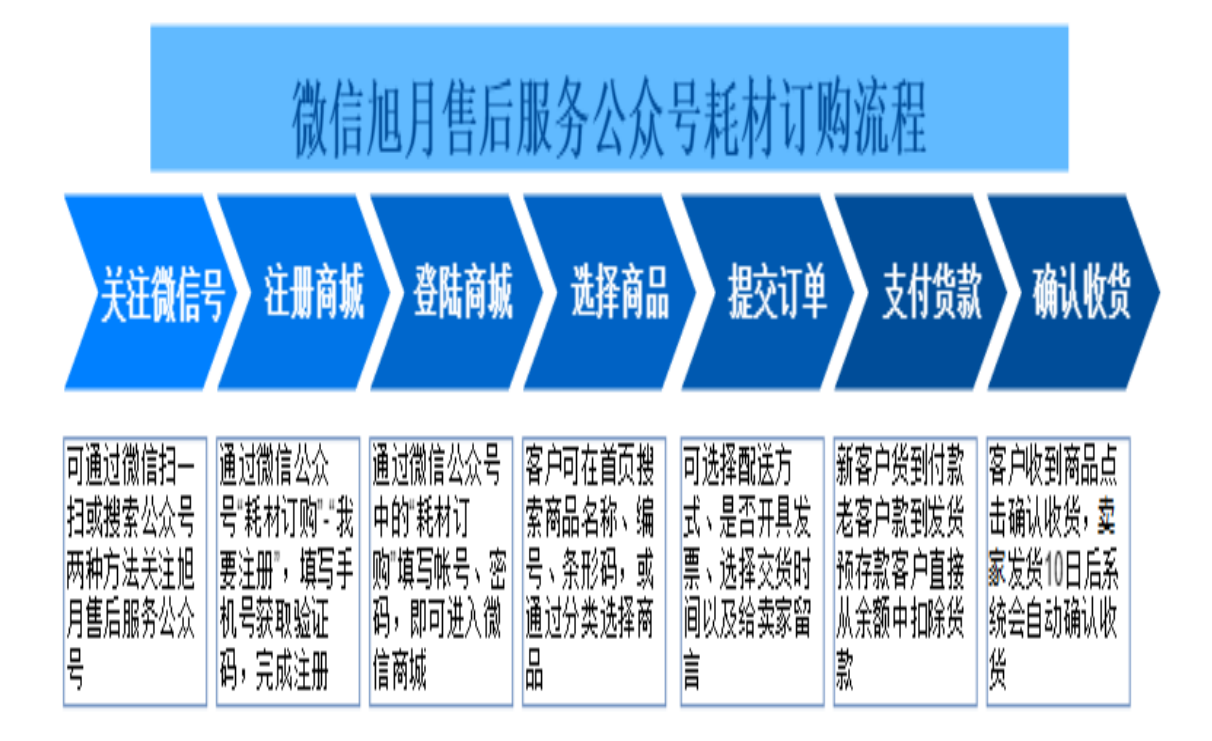

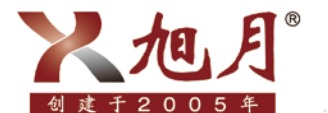

### 第一步:关注微信旭月售后服务公众号

方法如下:

方法一:使用微信扫一扫,扫描下面的二维码,点击关注即可进入公众号。二维码如下图:

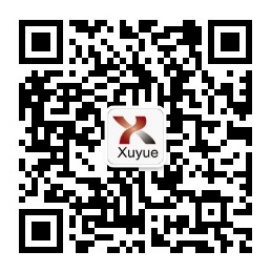

方法二: 在微信"添加朋友"界面点击"公众号", 搜索"旭月售后服务公众号", 点击该公众号并关注, 点击 "进入公众号"如图:

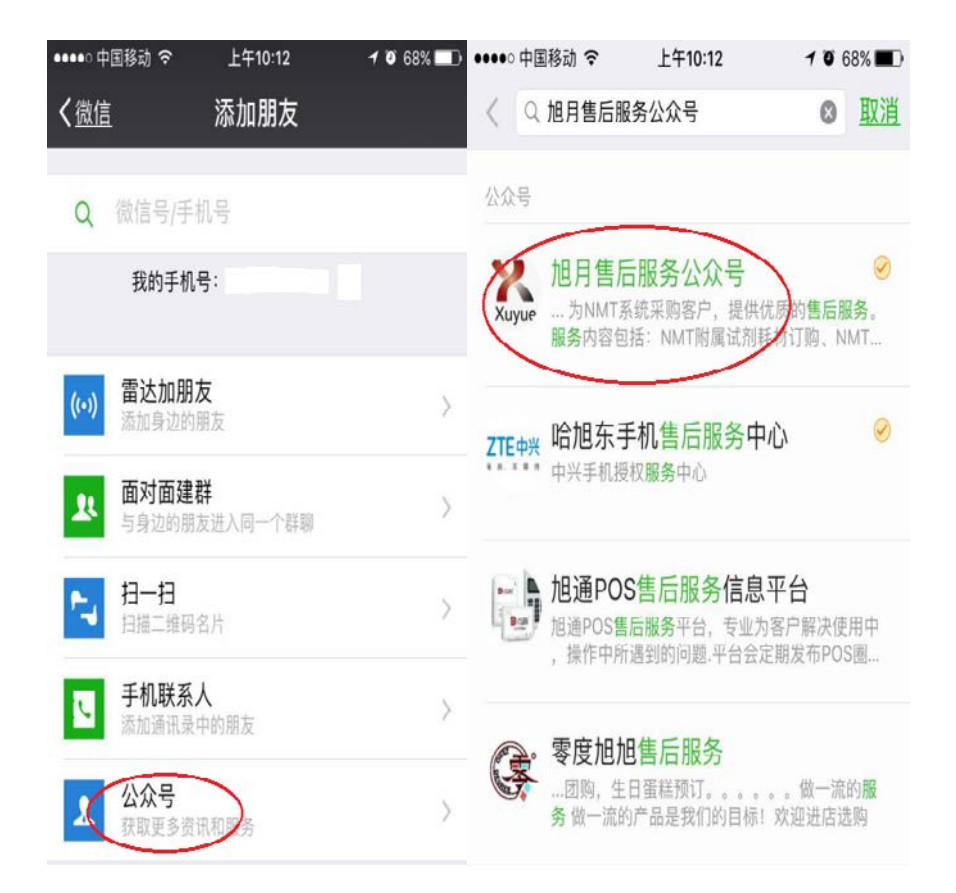

2

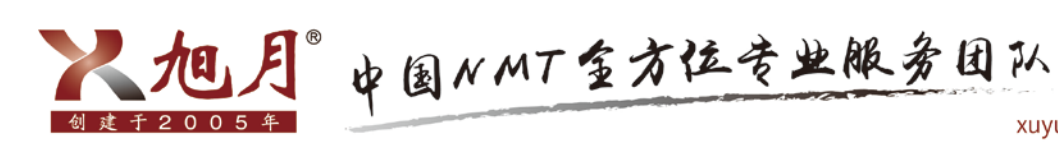

| •000 中国移; | 动令 | 下午3:05                                                                                 | - 1 🛛 89% 📺 f                               | ••••• 中国移动  | 1 🕈 | 上午10:10                                                                           | 1 0 69%                                         |          |
|-----------|----|----------------------------------------------------------------------------------------|---------------------------------------------|-------------|-----|-----------------------------------------------------------------------------------|-------------------------------------------------|----------|
| く返回       | 旭  | 月售后服务公众号                                                                               |                                             | く <u>返回</u> | 旭   | 月售后服务公众                                                                           | 号 ·                                             | ••       |
| Xuyue     | 旭  | 月售后服务公众号                                                                               |                                             | Xuyue       | 旭)  | 月售后服务公众号                                                                          |                                                 |          |
| 功能介绍      |    | 中国唯一的全要素非损伤<br>持团队! 为NMT系统采<br>供优质的售后服务。服务<br>括:NMT附属试剂耗材i<br>系列产品的维修维护、研<br>等问题在9900名 | 5微测技术支<br>购客户,提<br>务内容包<br>丁购、NMT<br>《购客户的各 | 功能介绍        |     | 中国唯一的全要素非抗<br>持团队! 为NMT系统:<br>供优质的售后服务。用<br>括:NMT附属试剂耗标<br>系列产品的维修维护、<br>类问题咨询解答等 | 佔伤微测技术3<br>采购客户,提<br>服务内容包<br>打订购、NMT<br>采购客户的名 | in) ally |
| 帐号主体      | 0  | (北京)科技有限公司                                                                             |                                             | 帐号主体        | 0   | 旭月(北京)科技有限公                                                                       | 司                                               | ×        |
| ***       | ~  | AST CHURCH THE A                                                                       |                                             | 客服电话        |     | 010                                                                               | 82622628                                        |          |
| 客服电话      |    | 0108                                                                                   | 2622628                                     |             |     |                                                                                   |                                                 |          |
| 客服人员      |    | 售后服∮                                                                                   | 5工程                                         | 接收文章排       | 佳送  |                                                                                   |                                                 |          |
| 查看历史注     | 消息 |                                                                                        | >                                           | 置顶公众书       | 号   |                                                                                   |                                                 | 2        |
| 查看地理      | 位置 |                                                                                        | >                                           | 客服人员        |     | 售后服                                                                               | 8务工程 🚺                                          | 13       |
|           |    |                                                                                        |                                             | 查看历史》       | 肖息  |                                                                                   |                                                 | >        |
| L Čž      |    | 医注                                                                                     |                                             | 查看地理伯       | 立置  |                                                                                   |                                                 | >        |
|           |    |                                                                                        |                                             |             |     |                                                                                   |                                                 |          |
|           |    |                                                                                        |                                             |             |     | 进入公众号                                                                             |                                                 |          |

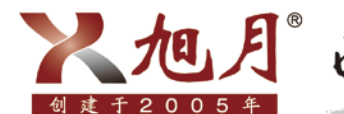

人把月"中国NMT金方位专业服务团队

## 第二步: 注册商城

方法如下:

点击"耗材订购"一"我要注册",填写手机号并获取验证码,点击确定成注册,如图:

| ••••• 中国移动 夺 上午11:57 イロ 58% 🗖                                       | 🗋 ••••• 中国移动 🗢 上午10:15 🖌 🥶 67% 💻                                               |
|---------------------------------------------------------------------|--------------------------------------------------------------------------------|
| く <u>微信(29)</u> 旭月售后服务公众号 👤                                         | く返回 旭月(北京)科技有限公司 ・・・                                                           |
| 皆、非规闭减测技术(Non-<br>invasive Micro-test Technology,<br>NMT)服务的主流商业机构。 | ← 注册                                                                           |
| 中国97.6%的NMT应用成果出<br>自旭月非损伤设备                                        | 我是旭月(北京)科技有限公司<br>诚邈您体验旭月(北京)科技有限公司平台进货                                        |
| 已服务于国内211家科研单位,<br>累计339个实验室(持续更新中<br>)                             | <b>手机号</b><br>请填写11位手机号                                                        |
| 协助国内学者发表SCI文章189<br>篇,累计Ⅳ 741(持续更新中)                                | 验证码                                                                            |
| 可提供多达12种的商业化非损<br>伤离子/分子流检测                                         | 请填写验证码 获取验证码                                                                   |
| 世界唯一专注NMT十余载的技<br>术服务团队                                             | 确定                                                                             |
| 取得基于非损伤微测技术的31<br>训<br>订购流程                                         | 注册可享受                                                                          |
| 我要注册 <sup>1344730</sup> 10592.09344年<br><u>耗材订购</u> 动非损伤微测系统        | SALE SALE                                                                      |
|                                                                     | 便捷订货         订单跟踪         新品促销           随时随地下单         订单状态和物         上新品。有促销 |

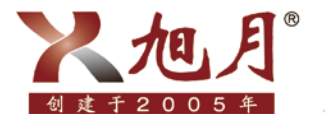

。 中国NMT室方位专业服务团队

xuyue.net

第三步:登录微信商城,完善信息(初次注册的客户一定要 将信息填写完整,以便日后下单)

方法如下:

完成注册的新老客户,可在公众号内点击"耗材订购"-"耗材订购",进入登录界面, 填写"账号""密码",点击"登录",即可进入微信商城,如图:

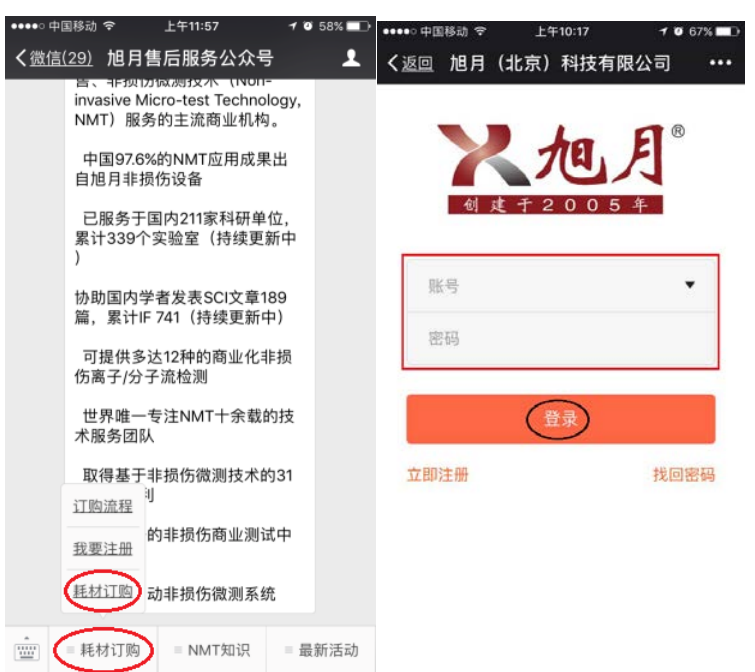

进入旭月微信商城首页后点击"我的",进入"我的"模块,完善相关信息,如图:

| ●●●●○ 中国移 | 动 🗢 👘           | 下午4:23         | 11     | 68% 🗖 🖓    | ••••○ 中国移          | 动 4G            | 下午2:56 | 18   | 34% 💶          |
|-----------|-----------------|----------------|--------|------------|--------------------|-----------------|--------|------|----------------|
| く返回       | 旭月(北京           | )科技有           | 限公司    | •••        | <b>く</b> 返回 メ      | 途 旭月            | (北京)   | 科技有限 | <b></b>        |
|           | 旭月(:            | 比京) 科技         |        | 3          |                    | 旭月(北            | 京)科技   | 有限公司 | Þ              |
|           | 10              |                |        |            | 用户信息               | 0               |        | 190  | 10             |
|           | -               | NOEA AT        |        |            | 公司财务               | 信息              |        |      | >              |
|           |                 | K' NA' H' K    |        |            | 收货地址               |                 |        |      | >              |
|           | Q商品名            | (称/编号/条形       | 码      |            | 我的闪速               | 贷               |        | 申    | 请开通 >          |
| 急销        | <b>夕</b><br>新品  | ▲              |        | ····<br>全部 | 资金账户               |                 |        | ¢.   |                |
| 4         |                 |                |        |            | 红包记录               |                 |        |      | >              |
| 快速补货      | 收藏              |                |        |            | 退货单                |                 |        |      | >              |
| 首推商品      |                 |                |        | 全部 >       | 联系供货               | 6j              |        |      | >              |
| ▲         | <b>80</b><br>分类 | <b>三</b><br>订单 | <br>消息 | 名我的        | ∩<br><sup>首页</sup> | <b>88</b><br>分类 | 目订单    | ご消息  | <b>2</b><br>我的 |

1、完善用户信息:姓名、电话、邮箱,以便卖家在您下单后进行回访,确认订单内容。

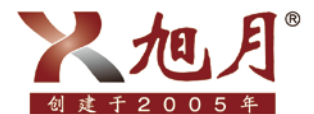

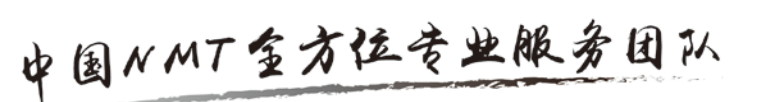

需填写信息如下图:

| ••••○ 中国    | 移动 40 | 予                                                                                                    | F2:37 | 18  | 37% 🗈 |
|-------------|-------|----------------------------------------------------------------------------------------------------|-------|-----|-------|
| く <u>返回</u> | 旭月    | (北京)                                                                                                    | 科技有   | 限公司 |       |
|             |       |                                                                                                    | 账号    |     |       |
| 账号          |       |                                                                                                    |       | 8.1 | No.   |
| 更换手机        | 机号    |                                                                                                    |       |     | >     |
| 修改密码        | 闯     |                                                                                                    |       |     | >     |
| 姓名          |       |                                                                                                    |       |     |       |
| 电话          |       | and the second second s | ¥ĭ.   |     |       |
| 邮箱          |       |                                                                                                    |       |     |       |

2、完整填写公司(或您所在科研单位)的财务信息,以便日后开具发票。保存的 财务信息会在您勾选"开具发票"项时自动显示,无需下单时再次填写。如图:

| 1      | / N (20) (0-4 | Are Join da | 20.00 |
|--------|---------------|-------------|-------|
| ~      | 27.0110       | 穷旧忌         | BR/E  |
| 开票信息   |               |             |       |
| 开户名称   |               |             |       |
| 开户银行   |               |             |       |
| 银行账号   |               |             |       |
| 纳税人识别号 |               |             |       |
| 发票抬头   |               |             |       |

3、填写收货地址,可避免每次下单时重复填写,保证商品顺利到达。点击"添加 新地址"填写相关信息,勾选常用收货地设为默认地址,如图:

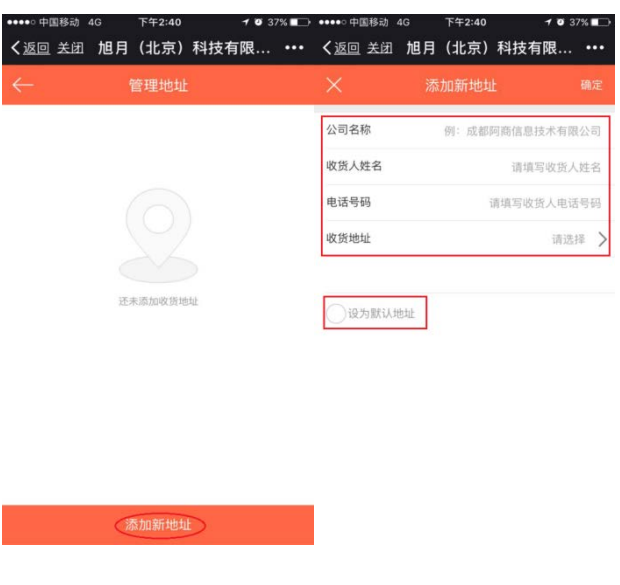

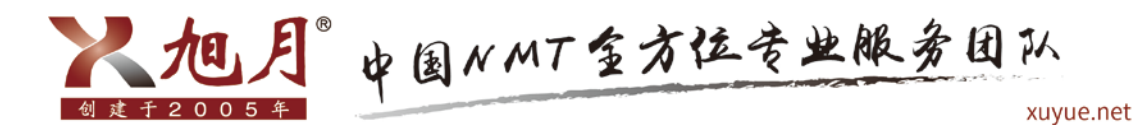

### 第四步:选择商品

方法如下:

1、在查找框输入商品名称/编号/条形码查找您需要的商品,若不确定商品名称,可点击"分类",按照商品所属类别进行查找,如图:

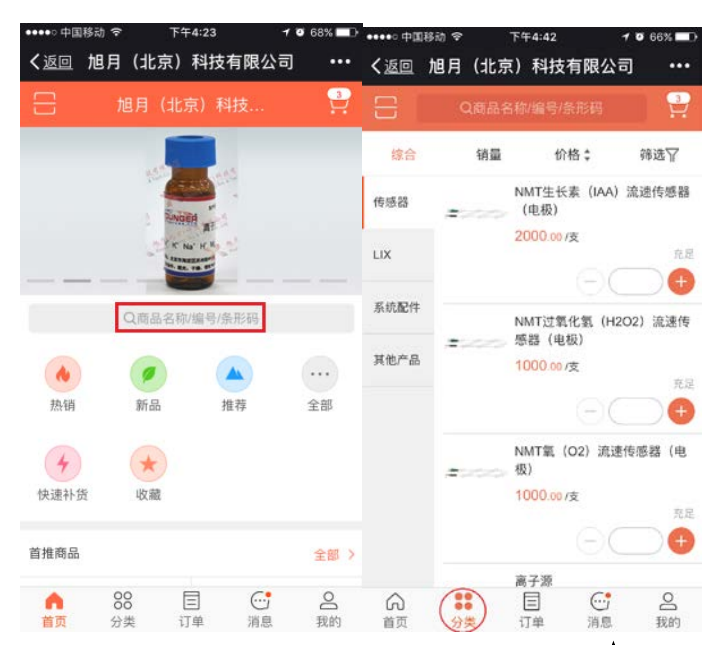

2、点击商品,可查看商品介绍、用途、规格等信息,点击"☆"可收藏商品,点击
"+"选择购买商品的数量,再点击"加入购物车",如图:

| •••○○ 中国 <sup>終动</sup> 〒午4:45 イ थ 66% <b>■</b> ○<br>く <u>返回</u> 旭月(北京)科技有限公司 ••• | ••••○ 中国移动                  |
|----------------------------------------------------------------------------------|-----------------------------|
| NMT生长素(IAA)流速传感器(电极)                                                             | NMT生长素(IAA)流速传感器(电极)        |
| 编号: 100034 1支起订<br>市场价: 0支                                                       | 编号: 100034 1支起订<br>市场价: 0/皮 |
| 2000 度 库存 充足                                                                     | 2000 /ž                     |
| 商品介绍                                                                             | 商品介绍                        |
| 保质期: 30天                                                                         | 保质期: <b>30天</b>             |
| 可用于测量样品的IAA流速,使用时间不少于8小时                                                         | 可用于测量样品的IAA流速,使用时间不少于8小时    |
| 技术参数:                                                                            | 技术参数:                       |
| 材质: 金属                                                                           | 材质: 金属                      |
| 长度: 41mm                                                                         | 长度: 41mm                    |
| 主体直径: 0.081mm                                                                    | 主体直径: 0.081mm               |
| 尖端直径:2-3 um                                                                      | 尖端直径: 2-3 um                |
| 阻抗: 4.0 - 6.0 meg                                                                | 阻抗: 4.0 - 6.0 meg           |
| ☆ ① ♀️购物车 加入购物车                                                                  | ☆ ① 2 約物车 加入购物车             |

3、点击"购物车",可查看选定的商品,若商品的数量或种类有误,点击"编辑",

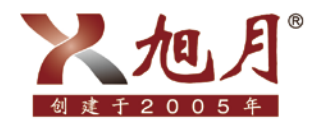

# 人加月。中国NMT金方位专业服务团队

xuyue.net

选定需要修改的商品即可更改购买数量,或将该商品移至收藏夹,或直接删除,点击"完 成"即可保存对商品的修改,如图:

| ••••• 中国移动 令 | 下午4:57            | 7 0 64% 🗖      | )<br>••••• 中 | 国移动 🗢      | 下午5:01          | 10      | 64% 🗖 🗅 |
|--------------|-------------------|----------------|--------------|------------|-----------------|---------|---------|
| く返回旭月(       | (北京)科技有關          | <b>艮公司</b> ••• | く返回          | 旭月(        | 北京)科技有          | 限公司     |         |
| $\leftarrow$ | 购物车               | 折叠 编辑          | ) ←          |            |                 |         | 完成      |
| _            | 硝酸根离子交换剂          | (100微升)        |              |            | 碩酸根离子交换         | 剂(100微升 | )       |
| •            | 1瓶起订              |                |              |            | 1瓶起订            |         |         |
| 9600.00 /#8  | 瓶 (-              | -)_1)+         | 5            | 9600.00 ME | 用 (             | -       | Ð       |
|              | NMT生长素(IAA)<br>极) | ) 流速传感器(电      |              |            | NMT生长素(IA<br>极) | A)流速传感  | 器(电     |
| 0            | 1支起订              |                | 0            | _          | 1支起订            |         |         |
| 2000.00 /支   | 支 (-              | -) 1 +         | - 3          | 2000.00 /支 | 支(              | -       | (+      |
| dir.         | 样品固定专用树脂          | 块              |              |            |                 |         |         |
| 0            | 1回起订              |                | _            |            |                 |         |         |
| 100.00/12    | 包 (-              | -) 2 (+        |              |            |                 |         |         |
|              |                   |                | -            |            |                 |         |         |
|              |                   | - 2            |              |            |                 |         |         |
| ● 已选3种4      | 个 11800           | .00 下单         | 0 1          | 已选 0 种 0 1 | ↑ 移至            | 改載      | 制除      |

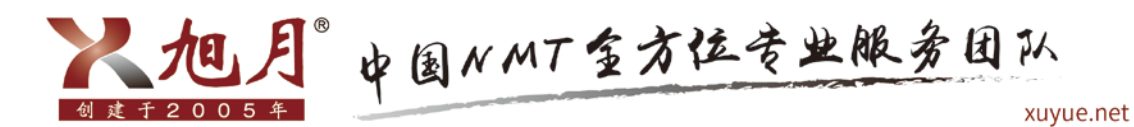

## 第五步: 提交订单

方法如下:

购物车商品信息检查无误后,点击"下单",跳转到订单页面,点击"商品清单",可对下单商品进行核查,如图:

| •••••○ 中国移动 令<br>く <u>返回</u> 旭月( | <sup>下午5:01</sup><br>北京)科技有网 | ≁ ◙ 64% ■<br>民公司 ••• | ······<br>く返回<br>加     | □                      | 2        |
|----------------------------------|------------------------------|----------------------|------------------------|------------------------|----------|
| $\leftarrow$                     | 购物车                          | 折叠 编辑                | $\leftarrow$           | 填写订                    | 单        |
| <ul> <li>Эбоо.оо /#д</li> </ul>  | 硝酸根离子交换剂<br>1瓶起订<br>瓶(       | (100微升)              | 商品清单                   |                        | 2种2个商品 > |
| =44                              | NMT生长素(IAA)<br>极)            | 流速传感器(电              | 收货地址                   | 61.4                   | Warr,    |
|                                  | 1支起订                         |                      | 配送方式                   |                        | 快递 >     |
| 2000.007g                        | × (-                         |                      | 开具发票                   |                        | 不需要发票 >  |
|                                  |                              |                      | 交货日期                   |                        | >        |
|                                  |                              |                      | <b>给供应商留</b><br>填写留言,: | <b>言(可选填)</b><br>30字以内 |          |
| ● 已选2种2~                         | Ŷ 11600                      | .00 (下单)             | 应付 <mark>11600</mark>  |                        | 提交订单     |

点击"配送方式",可选择您想要的配送方式;点击"开具发票",选择您需要开 具的发票类型,并填写信息(若在注册时已将财务信息填写完整,则开票信息可自动生 成,无需再次填写),如图:

9

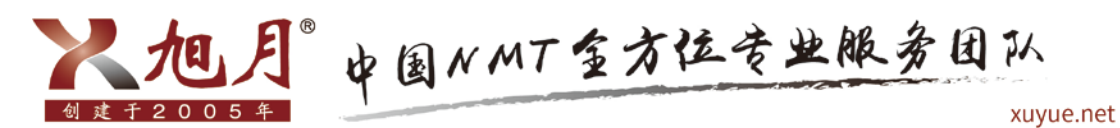

| ••••○中国移动。<br>く返回 旭月 | ৽ <sup>下۹</sup><br>引(北京) | -5:03<br>科技有限 | <b>≁ ⊽</b> 6<br>公司 | i3% <b>■</b> D<br>••• | ••••○○ 中国移动 ຈ<br><b>く</b> 返回 关闭 | 。<br>旭月 | <sup>下午4:41</sup><br>(北京) | <b>1</b> ♥9<br>科技有限 | 4% <b>***</b> * |
|----------------------|--------------------------|---------------|--------------------|-----------------------|---------------------------------|---------|---------------------------|---------------------|-----------------|
|                      |                          |               |                    |                       | ×                               | 选技      | ≩发票类                      | 型                   | 保存              |
| 商品清单                 |                          |               | 2种2个商              | 商品 >                  | ○ 不需要发                          | 栗       |                           |                     |                 |
|                      |                          |               |                    |                       | 普通发票(                           | 0%税点    | 0                         |                     |                 |
| 收货地址                 |                          |               |                    | >                     | ● 増值税发                          | 票(0%税   | (点)                       |                     |                 |
| 配送方式                 |                          |               | Ť                  | 央道 <b>&gt;</b>        | 发票抬头                            | 请       | 输入发票抬                     | 头                   |                 |
| 11 E 45 W            |                          |               | 不信事                | 0 11 2                | 发票内容                            | 商。      | 品明细                       |                     |                 |
| TAXA                 |                          |               |                    | ×#* /                 | 开户银行                            | 请       | 榆入开户银                     | 行                   |                 |
| 交货日期                 |                          |               |                    | >                     | 银行账号                            | 请       | 喻入银行账                     | (号                  |                 |
|                      | (1)                      | RIM .         |                    |                       | 纳税人识别                           | 号请      | 喻入纳税人                     | 识别号                 |                 |
|                      | Er                       | 自取            |                    |                       |                                 |         |                           |                     |                 |
|                      | Ę                        | 双消            |                    |                       |                                 |         |                           |                     |                 |

点击"交货日期"(选填项),时间可选择在下单当天算起的第五个工作日后的任一时间;如不选,我们会在规定时间内发货,确认信息无误后,点击"完成"一"提交订单",订单提交成功,会显示以下页面,如图:

| •••••○ 中国移动 令<br>く <u>返回</u> 旭月( | 下午5:03                                           | •••••••□     •中國慈动 ◆ 下午5:06 <b>↑ 0</b> 63% ■→ <b>〈</b> 返回 关闭 旭月 (北京) 科技有限 ••• |
|----------------------------------|--------------------------------------------------|-------------------------------------------------------------------------------|
| ÷                                | 填写订单                                             | ← 支付                                                                          |
| 商品清单                             | 2种2个商品 >                                         |                                                                               |
| 收货地址                             |                                                  | 提交订单成功,请及时支付。<br>应付金额 11600.00                                                |
| 配送方式                             | 快递 >                                             |                                                                               |
| 开具发票                             | 不需要发票 ≯                                          | 余额支付 0                                                                        |
| 交货日期                             | >                                                | 本次支付 11600.00                                                                 |
| #                                |                                                  | —— 选择支付方式 ——                                                                  |
| 取消 2017<br>2018                  | 09         14         完成           10         15 | 快捷支付         供应周未开通           安全局走发付,无需开通网售            預習         直4090元现金大奖  |
| 应付 11600                         | 提交订单                                             | 确认支付 ¥ 11600                                                                  |

在购买商品时,若对商品或订单有疑问,可在"消息"模块点击"留言咨询"-"新 增留言"-"新增留言",待业务人员查看回复,或是直接在微信公众号输入您的问题, 等待业务人员的回复。

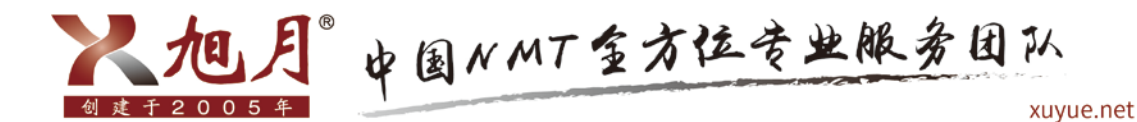

### 第六步:支付货款

针对不同的客户需求,本公司目前提供三种支付方式:

1、第一次下单客户可以货到付款:

为了方便客户进行实验,公司特规定客户第一次订购耗材时,可以先把耗材及发票一起 提供给客户,请客户及时报账。并且客户必须在下一次订购耗材前,结清上一次的耗材 费用。如果第一次的耗材费用没有到账,则第二次无法订购耗材。

2、老客户下单实行款到发货:

若非第一次进行订购的客户,公司实行款到发货,即客户下单后公司确定货款到账后方 可进行发货。

3、预存款客户:

使用预存款支付的客户需先与业务人员进行沟通,沟通之后可将部分资金转账至公司账 户,待公司确认款项到账,为客户修改预存款金额后,相应账号的客户订货端会显示账 户余额,之后下单可选择优先扣除余额。

不同情况下,货款支付方法如下:

 若账户完成了预存款且卖家已确认该笔款项到账,可打开余额支付,订单消费金额 会优先选择余额支付进行扣除,账户余额充足时,"本次支付"项则显示为0,无需选 择支付方式,直接点击"确认支付",支付成功后,会显示以下页面,如图:

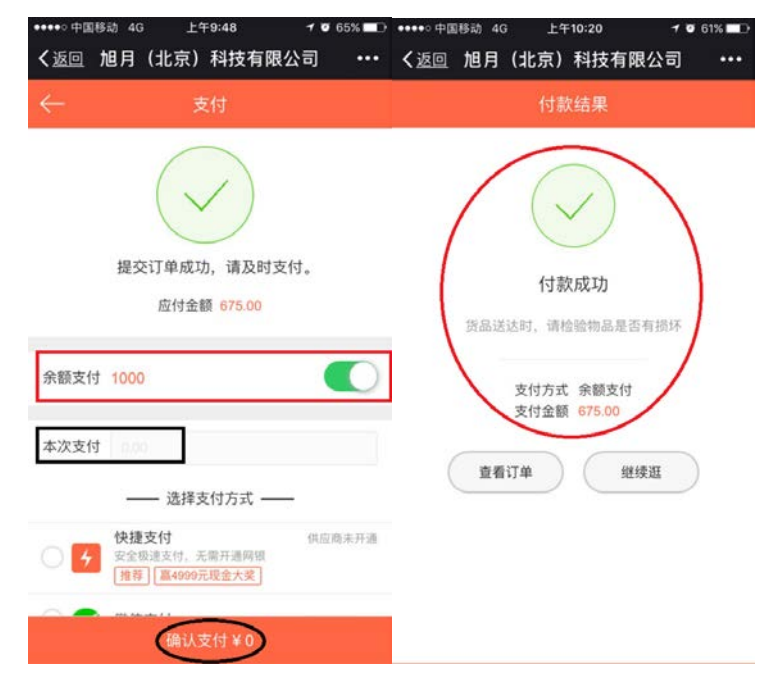

2、账户余额不足时,"本次支付"项显示金额为"订单金额-余额"后的数值, 需为本

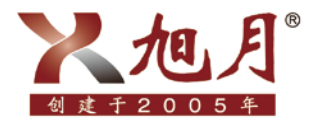

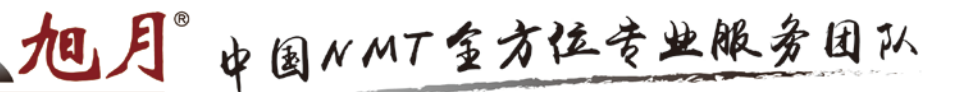

次支付的金额选择支付方式,之后点击"确认支付",如图:

| ••••• 中国移 | 动 4G .                      | 上午10:22              | 1 0 61% 🗖 🗖 |
|-----------|-----------------------------|----------------------|-------------|
| く返回り      | <b>退月(北</b> 京               | ē) 科技有限公             | ·=] •••     |
|           |                             | 支付                   |             |
| 应付金额      | 3295                        |                      |             |
| 余额支付      | 325                         |                      |             |
| 本次支付      | 2970                        |                      |             |
|           | —— 选择                       | 译支付方式 ——             |             |
| 0 4       | <b>快捷支付</b><br>安全极速支付<br>推荐 | ,无需开通网银<br>99元现金大奖 ] | 供应商未开通      |
| 0 😭       | 微信支付                        |                      | 供应商未开通      |
| 0 🚍       | 转账支付<br>支持对公、对              | 私、支付宝、微信转题           |             |
| 0         | <b>货到付款</b><br>收货间,面对       | 面付款                  |             |
|           | 确认                          | 支付 ¥ 2970            |             |

若账户未进行预存款或未开启余额支付选项,本次支付项中显示的金额则为订单总 金额,需为本次支付的金额选择支付方式,之后点击"确认支付",如图:

| ••••• <sup>。中国移动</sup> 4G<br>く <u>返回</u> 旭月(北京 | 上午9:48 <b>≁ थ</b> 65% ■⊃<br>瓦)科技有限公司 ••• |
|------------------------------------------------|------------------------------------------|
| $\leftarrow$                                   | 支付                                       |
| 余额支付 1000                                      | $\bigcirc$                               |
| 本次支付 675.00                                    |                                          |
| —— 选                                           | 择支付方式 ——                                 |
| ·快捷支付           安全极速支付           推荐            | 供应商未开通<br>,无需开通网银<br>99元现金大奖             |
| 🔘 😒 微信支付                                       | 供应商未开通                                   |
| ○ <mark>→ 转账支付</mark><br>支持对公、对                | 私、支付宝、微信转账                               |
| 〇 (美) (500 (500 (500 (500 (500 (500 (500 (50   | 面付款                                      |
| - 白条支付                                         | 即将推出                                     |
| 确认                                             | ↓支付¥675                                  |

跳转至转账支付页面,选择"转账日期"后点击完成,选择"汇款账号"(两个汇 款账号通用,优先推荐使用卫水士账号进行汇款),点击"确认汇款",汇款成功后,

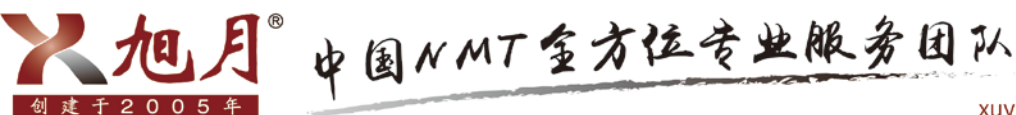

跳转至以下页面,说明下单结束,如下图。(付款成功后,公司财务会及时查账,我们 会在收到您支付的货款后变更付款状态,由"待付款"变成"已付款")

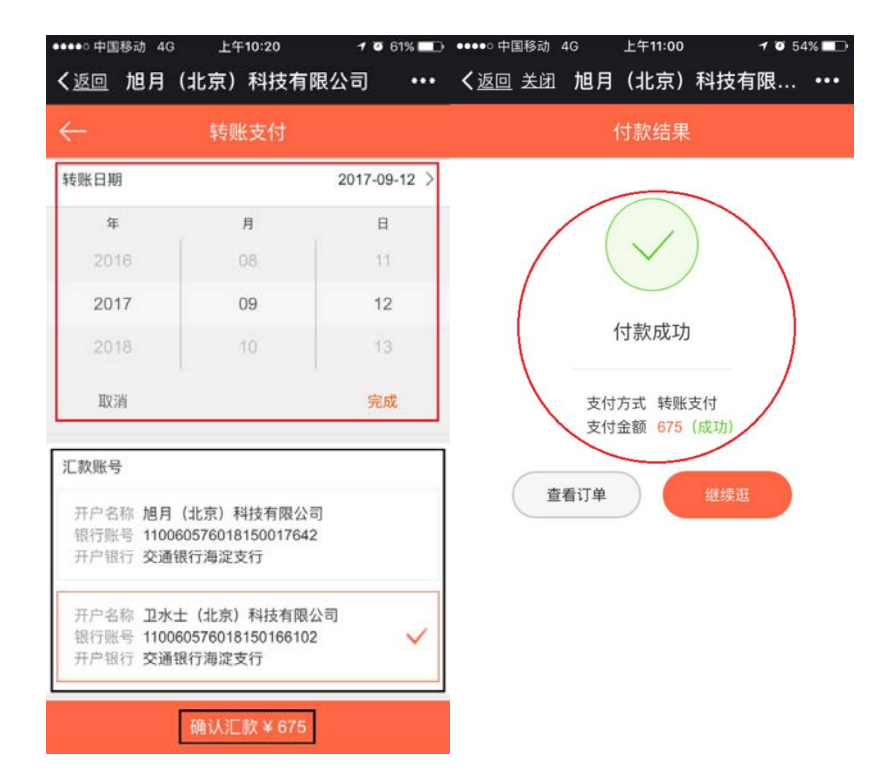

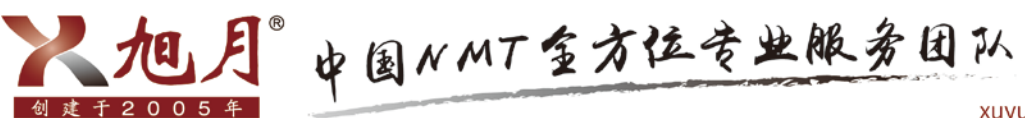

### 第七步:确认收货

方法如下:

点击"订单"模块选择需要查看的订单,可对订单状态、商品清单、付款记录、出 库/发货记录进行查看,如图:

| ••••• 中国表            | 多动 令                 | ±4         | Ŧ9:47 | 7       | Ø 68% 💶 D      |
|----------------------|----------------------|------------|-------|---------|----------------|
| く返回                  | 旭月                   | (北京)       | 科技有   | 限公司     | •••            |
|                      | 旭月                   | (北京)       | 科技有   | 限公司     | Ħ              |
| Q 订单                 | 号/商品                 | 名称         |       |         | <b>冒筛选</b>     |
| DH.2017              | 70914.               | 0013       |       |         | 待审核            |
| 订单金额<br>商品数量<br>下单时间 | 11600<br>2神<br>2017- | 09-14 17:0 | 06:07 |         |                |
| DH.2017              | 70914.               | 0012       |       |         | 待审核            |
| 订单金额                 | 11600                |            |       |         |                |
| 商品数量                 | 2种                   |            |       | _       |                |
| 下单时间                 | 2017-                | 09-14 17:0 | 3:55  |         | 付款             |
|                      |                      |            |       | and a   | in             |
| DH.2017              | 70912.               | 0011       |       |         | 待收货            |
| 订单金额                 | 675                  |            |       |         |                |
| 商品数量                 | 3种                   |            |       | _       |                |
| 下单时间                 | 2017-                | 09-12 10:5 | 59:51 |         | 付款             |
| 命                    | 88<br>分》             |            |       | ○<br>消息 | <b>2</b><br>我的 |

在卖家对订单进行审核之前,订单处于待审核状态,之后订单状态随卖家操作自动 变更,如图:

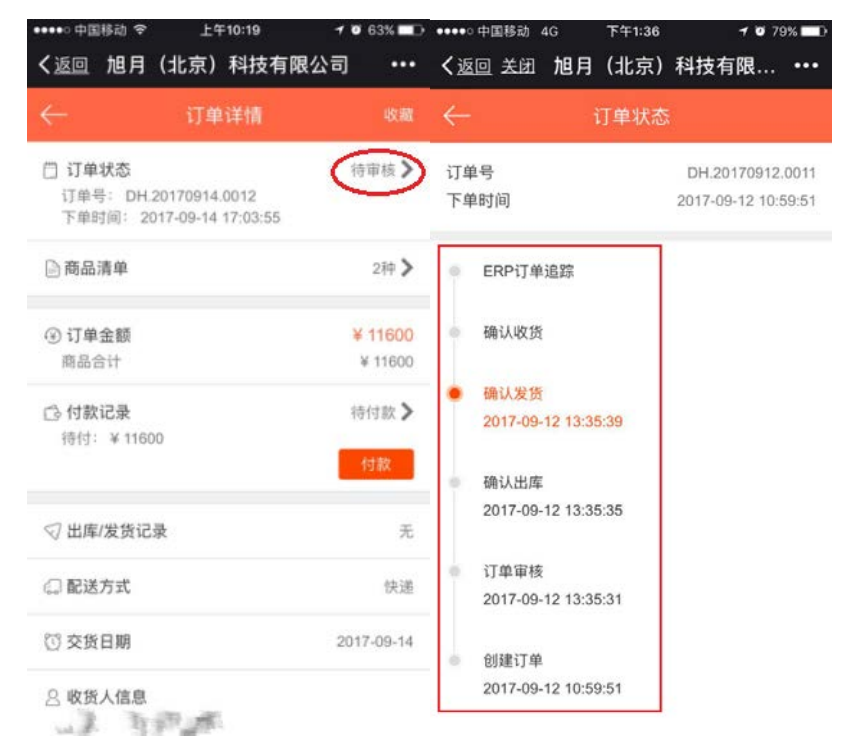

每笔订单状态产生变更时,也可在"消息"模块的"订单消息"中查询,如图:

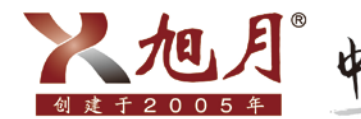

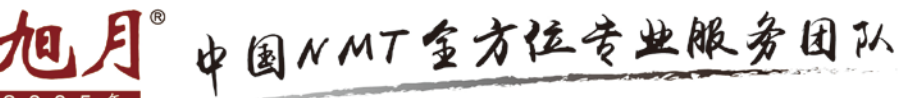

| •••••○中国移动 4G 下午2:48 <b>イ 0</b> 6 | 8% 🗖 🗗         | ●●●○○ 中国移动 4G                | 下午2:48 🕇 🤨 68% 🖿                                    |
|-----------------------------------|----------------|------------------------------|-----------------------------------------------------|
| く返回 旭月(北京)科技有限公司                  | ••••           | く返回旭月                        | (北京)科技有限公司 •••                                      |
| 旭月(北京)科技有限公司                      | 3              |                              | 订单消息                                                |
| <b>订单消息</b><br>供货商对订单、退单操作的通知     | >              | <b>订单发货</b><br>订单已发货,订单      | 2017-09-12 13:35:39<br>单号 DH.20170912.0011 (¥675)   |
| ■ 系统公告<br>系统平台的通知,例如:升级           | 10 >           | <b>订单审核</b><br>订单已通过审核,      | 2017-09-12 13:35:31<br>订单号 DH.20170912.0011 (¥675)  |
| 留言咨询<br>可与供货商进行在线交流               | >              | <b>订单审核</b><br>订单已通过审核,<br>) | 2017-09-08 16:19:27<br>订单号 DH.20170908.0008(¥ 3295  |
|                                   |                | <b>订单审核</b><br>订单已通过审核,      | 2017-09-07 11:28:45<br>订单号 DH.20170907.0004(¥450)   |
|                                   |                | <b>订单发货</b><br>订单已发货,订单      | 2017-09-07 10:06:15<br>单号 DH.20170907.0003 (¥885)   |
|                                   |                | <b>订单审核</b><br>订单已通过审核,      | 2017-09-07 10:01:58<br>订单号 DH.20170907.0003(¥885)   |
| 6 88 目<br>首页 分类 订单 消息             | <b>○</b><br>我的 | <b>订单审核</b><br>订单已通过审核,      | 2017-09-06 15:21:02<br>订单号 DH.20170906.0001 (¥ 5750 |

点击"商品清单",可查看该订单中的商品明细,若还需购买该订单内商品,可点 击"再次订购",系统即可生成相同商品的新订单,下单流程参照上面所述,如图:

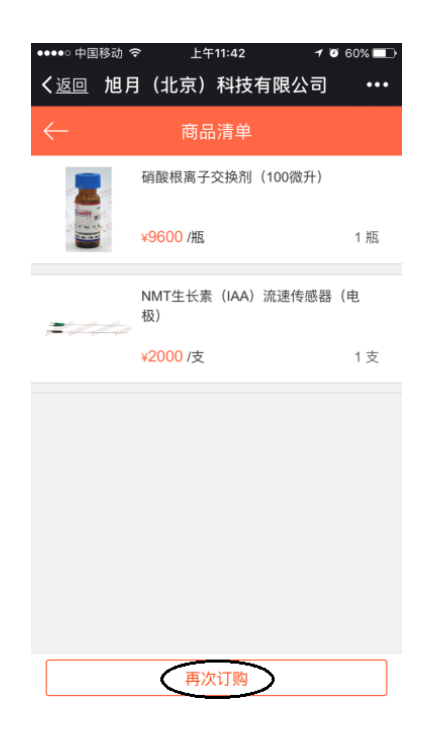

若该订单选择转账的支付方式,则在卖家确认货款到账之前该订单为待付款状态, 点击"付款记录"可查看待付金额,已经付过款的订单无需再次付款,未付款的订单可

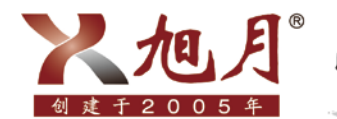

人把月"中国NMT至方位专业服务团队

xuyue.net

在此点击"付款"按照上面流程完成付款,待卖家确认款项到账后订单状态自动变更为 已付款,如图:

| ●●●●● 中国移动 夺 上午10:19                                                | 1 🗿 63% 💶  | ●●●○○ 中国移动 🧟         | > 上午11:45 | 1 🗿 60% 💶              | ●●●○○ 中国移动 🗢                         | 上午11:48                    | 1 🛛 59% 🗖 🔿 |
|---------------------------------------------------------------------|------------|----------------------|-----------|------------------------|--------------------------------------|----------------------------|-------------|
| く返回 旭月(北京)科技有限                                                      | 限公司 •••    | く <u>返回</u> 关闭       | 旭月(北京)    | 科技有限 •••               | く返回 送闭 旭月                            | (北京)                       | 科技有限 •••    |
| ← 订单详情                                                              | 收藏         | $\leftarrow$         | 付款记录      |                        | $\leftarrow$                         | 订单详情                       | 收藏          |
| □ <b>订单状态</b><br>订单号: DH.20170914.0012<br>下单时间: 2017-09-14 17:03:55 | 待审核 📏      | 应付金额<br>已付金额<br>待付金额 |           | ¥11600<br>¥0<br>¥11600 | 订单状态<br>订单号: DH.2017<br>下单时间: 2017-( | 0914.0013<br>19-14 17:06:1 | 待收货 >       |
| 🖻 商品清单                                                              | 2种 🔰       |                      |           |                        | □ 商品清单                               |                            | 2 dit C     |
| ④ 订单金额                                                              | ¥ 11600    |                      | 付款        |                        | □ 间面/有平                              |                            | 217         |
| 商品合计                                                                | ¥ 11600    |                      |           |                        | ④ 订单金额                               |                            | ¥ 11600     |
| □○ 付款记录                                                             | 待付款 >      |                      |           |                        | 問話合计                                 |                            | ¥ 11600     |
| 待付: ¥ 11600                                                         | 付款         |                      |           |                        | 🗅 付款记录                               |                            | 已付款 >       |
| √ 出库/发货记录                                                           | 无          |                      |           |                        | √ 出库/发货记录                            |                            | 1条 📏        |
| (3) 配送方式                                                            | 快递         |                      |           |                        | 💭 配送方式                               |                            | 快递          |
| ① 交货日期                                                              | 2017-09-14 |                      |           |                        | 💟 交货日期                               |                            | 无           |
| 🙁 收货人信息                                                             |            |                      |           |                        | 2 收货人信息                              |                            |             |

订单状态变为待收货后,可在"出库/发货记录"查看物流信息,收到货后点击"确认 收货"结束订单(发货后超过10天,未手动确认收货,系统将自动确认收货),如图:

| ●●●●○ 中国移动 夺 上午1                       | 1:50 🚽 🗿 59% 💶 🕨                                                     | ●●●●○ 中国移动 🤋                 | ទ 上午11:50 | 🕇 🍯 59% 🔲                                      |
|----------------------------------------|----------------------------------------------------------------------|------------------------------|-----------|------------------------------------------------|
| く返回 关闭 旭月(北                            | 京)科技有限 •••                                                           | <b>く</b> 返回 关闭               | 旭月 (北京)   | 科技有限 •••                                       |
| ← 出库/友                                 | 货记录                                                                  | $\leftarrow$                 | 物流信息      |                                                |
| ➡ FH.20170915.0005 商品数量 发货时间 物流公司 物流单号 | 待收货<br>2种<br>2017-09-15 11:48:00<br>顺丰<br>3453241324<br>物流信息<br>确认收货 | 发货状态<br>发货时间<br>物流信息<br>物流单号 |           | 待收货<br>2017-09-15 11:48:00<br>顺丰<br>3453241324 |